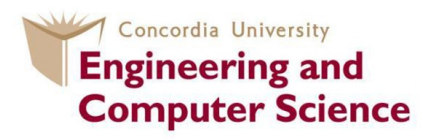

# User Guide document for FRDM-KL25Z Evaluation board, Keil-MDK5 software development environment and mbed development platform

Course Instructor: Dr.Otmane Ait Mohamed Prepared by: MohammedHossein Askari Hemmat COEN 6711 Concordia University

Winter 2014

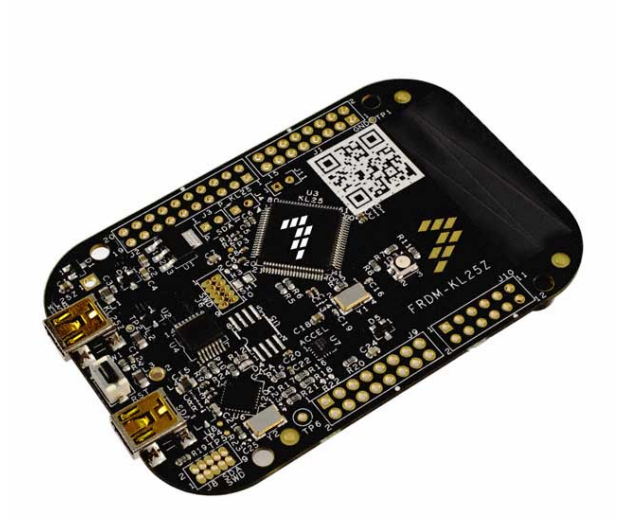

**Note:** Before attaching the FRDM-KL25Z board to your computer, please read the P&E OpenSDA Firmware section on this document.

# Contents

| 1 | Introduction                                                                                                    | 1                       |
|---|----------------------------------------------------------------------------------------------------|-------------------------|
| 2 | Step1: Keil MDK5 Installation process                                                                                                    | 1                       |
| 3 | Step2: P&E OpenSDA Firmware                                                                                                    | 3                       |
| 4 | Step3: Attaching FRDM-KL25Z board to PC                                                                                                  | 3                       |
| 5 | Step4: Blinky Project         5.1       Create a μVision Project         5.2       Compiling and Programming         5.3       Debugging | <b>4</b><br>4<br>6<br>8 |
| 6 | mbed development platform:6.1Getting started:6.2Make an mbed project:                                                                    | <b>9</b><br>9<br>9      |
| 7 | You can find more information on creating an mbed program in here.                                                                       | 10                      |
| 8 | Useful Links:                                                                                                    | 11                      |

## **1** Introduction

This document guides you through the installation process of the following softwares and drivers on your PC:

- KEIL MDK5
- P&E OpenSDA Firmware

Also at the end of this document, you can find a thorough description of the Blinky project. Starting from building a simple project and adding the necessary libraries/drivers to the project to compiling the source code and debugging the project while it is executing on the FRDM-KL25Z platform.

You can find more information about the FRDM-KL25Z platform on the Freescal website. Also, you can find many useful information regarding this platform on mbed and element14 websites.

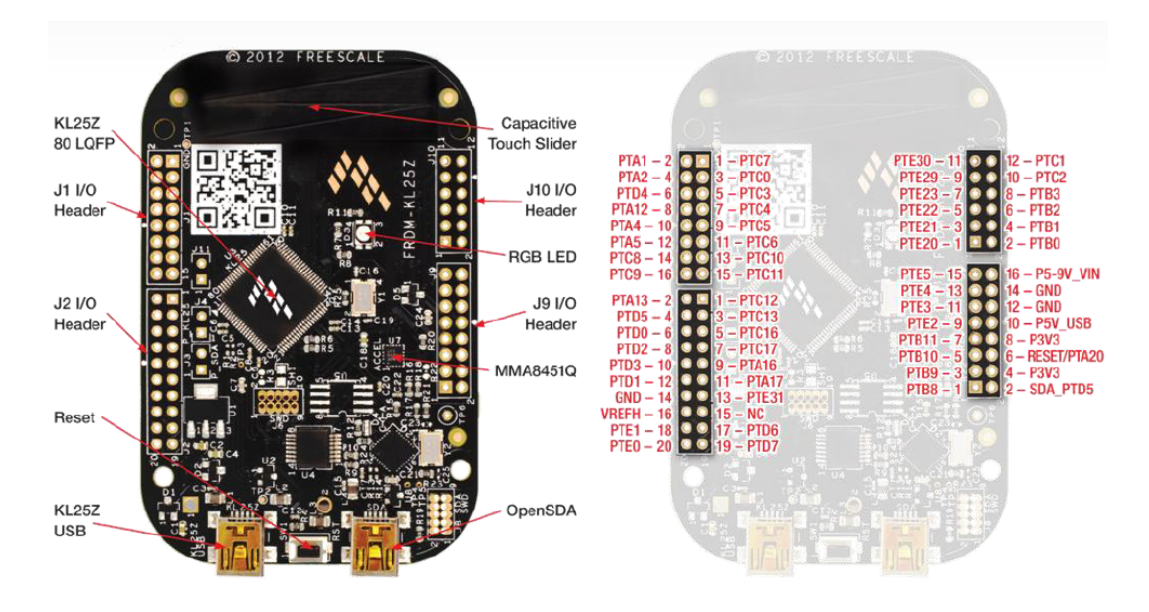

Figure 1: FRDM-KL25Z board pin description

#### 2 Step1: Keil MDK5 Installation process

Keil MDK5 is a complete software development environment for almost all of the ARM based microcontrollers. MDK-ARM V5 is the latest version which were released in 2013. The installation process is pretty straight forward:

First you need to download the latest version of MDK-ARM V5 from KEIL website. Before downloading, you will be asked to fill out the installation form.

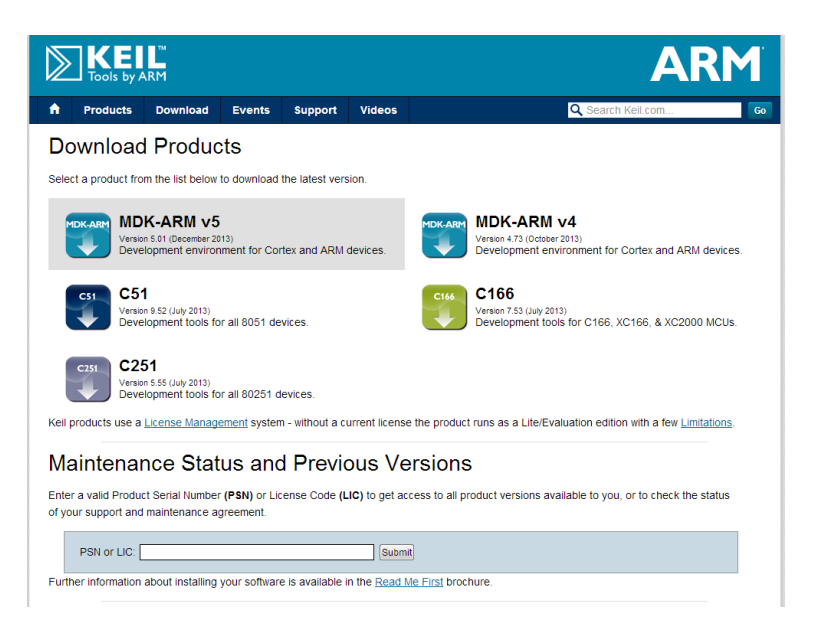

Figure 2: KEIL Product page

After you downloaded the file, you can run the mdk501.exe by double clicking on it. The program will install on your computer after several minutes. When you have successfully installed the program, the Pack Installer will pop-up where you can add the CMSIS library and some useful examples specially written for your specific platform to your program.

|                           | '<br>1       | ARM                                                                       |  |  |  |
|---------------------------|--------------|---------------------------------------------------------------------------|--|--|--|
| 🙆 Pack Installer          |              |                                                                           |  |  |  |
| File Packs Window Help    |              |                                                                           |  |  |  |
| € Board: All              | - Categ      | ory: All v Installed Examples                                             |  |  |  |
| Packs Examples            |              |                                                                           |  |  |  |
| Pack                      | Action       | Description                                                               |  |  |  |
| Keil::EFM32TGxxx_DFP      | 🚸 Install    | Energy Micro EFM32 Tiny Gecko Series Device Support                       |  |  |  |
| Keil::EFM32WGxxx_DFP      | 🚸 Install    | Energy Micro EFM32 Wonder Gecko Series Device Support                     |  |  |  |
| Keil::EFM32ZGxxx_DFP      | 🚸 Install    | Energy Micro EFM32 Zero Gecko Series Device Support, Drivers and Examples |  |  |  |
| Keil::FM3Basic_DFP        | 🚸 Install    | Spansion FM3 Basic Series Device Support                                  |  |  |  |
| Keil::FM3HighPerformanc   | 🚸 Install    | Spansion FM3 High Performance Series Device Support and Examples          |  |  |  |
| Keil::FM3LowPower_DFP     | 🚸 Install    | Spansion FM3 Low Power Series Device Support                              |  |  |  |
| Keil::FM3UltraLowLeak_DFP | 🚸 Install    | Spansion FM3 Ultra Low Leak Series Device Support                         |  |  |  |
| Keil::FM4_DFP             | 🚸 Install    | Spansion FM4 Series Device Support                                        |  |  |  |
| Keil::Kinetis_K10_DFP     | 🚸 Install    | eescale Semiconductor Kinetis K10 Series Device Support                   |  |  |  |
| Keil::Kinetis_K20_DFP     | 🚸 Install    | eescale Semiconductor Kinetis K20 Series Device Support and Examples      |  |  |  |
| Keil::Kinetis_K30_DFP     | 🚸 Install    | Freescale Semiconductor Kinetis K30 Series Device Support                 |  |  |  |
| Keil::Kinetis_K40_DFP     | 🚸 Install    | Freescale Semiconductor Kinetis K40 Series Device Support                 |  |  |  |
| Keil::Kinetis_K50_DFP     | 🚸 Install    | Freescale Semiconductor Kinetis K50 Series Device Support                 |  |  |  |
| Keil::Kinetis_K60_DFP     | 🔅 Install    | Freescale Semiconductor Kinetis K60 Series Device Support and Examples    |  |  |  |
| Keil::Kinetis_K70_DFP     | 🚸 Install    | Freescale Semiconductor Kinetis K70 Series Device Support                 |  |  |  |
| Keil::Kinetis KExx DEP    | 🕸 Install    | Freescale Semiconductor Kinetis KExx Series Device Support                |  |  |  |
| Keil::Kinetis_KLxx_DFP    | 🚸 Install    | Freescale Semiconductor Kinetis KLxx Series Device Support and Examples   |  |  |  |
| Keil::Kinetis_KMxx_DFP    | Varian 1     | Do one                                                                    |  |  |  |
| Keil::LPC1700_DFP         | First Relea  | ase version of KL Device Family Pack. t and Examples                      |  |  |  |
| Keil::LPC1800_DFP         | 🚸 Install    | NXP LPC1800 Series Device Support, Drivers and Examples                   |  |  |  |
| Keil::LPC800_DFP          | Install      | NXP LPC800 Series Device Support                                          |  |  |  |
| Keil::MDK-Middleware      | 🔶 Up to date | Keil MDK-ARM Professional Middleware for ARM Cortex-M based devices       |  |  |  |
| Keil::SAM3_DFP            | 🚸 Install    | Atmel SAM3 Series Device Support and Examples                             |  |  |  |

Figure 3: Pack Installer

After installing your desired libraries and Example package from Pack Installer window, you can then run the  $\mu$ Vision program. You can find how to make a simple project on the  $\mu$ Vision User's Guide

#### **3** Step2: P&E OpenSDA Firmware

P&E OpenSDA Firmware provides the drivers for programming, debugging and communicating with FRDM-KL25Z platform. Without this Firmware you are not able to program your device. You can find the latest version of this software on the P&E micro website . You need to download and install the PEDrivers\_install.exe under the Windows USB Drivers box.

The FRDM-KL25Z platform provides you an onboard debugging capability. On the other hand, OpenSDA provides you a UART communication channel with the onboard processor(KL25Z). So P&E OpenSDA Firmware will install not only the programming/debugging driver but also it will create OpenSDA-CDC serial port on your computer. This driver will add a virtual COM port on your computer when ever you attach the board to one of your USB ports.

#### 4 Step3: Attaching FRDM-KL25Z board to PC

So far, we have installed the software development environment and P&E OpenSDA Firmware. At this point, we are all set to attach the board to the computer. Windows will automatically find and install all the proper driver for the board.

| Driver Software Installation                                                               | _                                                                    | 23    |
|--------------------------------------------------------------------------------------------|----------------------------------------------------------------------|-------|
| Installing device driver software                                                          |                                                                      |       |
| USB Composite Device<br>PEMicro/Freescale - CDC Serial Port<br>PEMicro/Freescale Debug App | Ready to use<br>Searching Windows Update<br>Searching Windows Update |       |
| Skip obtaining driver software from Windo                                                  | ws Update might take a while.                                        |       |
|                                                                                            |                                                                      | Close |

Figure 4: Driver software Installation

Since there is a pre-installed bootloader on the FRDM-KL25Z platform, after the first installation of the board, windows will detect FRDM-KL25Z as a storage device. So a new storage device will be added to your PC. You can drop your executable codes into this drive and OpenSDA will program the board. Since we are using the KEIL MDK5 as our programming environment, it will be more convenient to program the board using KEIL MDK5 as well. For this purpose, we need to change the pre-installed bootloader. First you need to unplug the board from the USB port and then while you are pressing the reset button re-plug the board to one of your USB ports. This time a Bootloader drive will appear on your computer.

| C-12 1 C + 1000                                                          | and Rest countries and                                                                                   | - 0 - X      |
|--------------------------------------------------------------------------|----------------------------------------------------------------------------------------------------|--------------|
| Compute                                                                  | ter > • • • •                                                                                            | h Computer 🖉 |
| Organize 🔻 System p                                                      | properties Uninstall or change a program Map network drive Open Control Panel                            | 5 × 🗊 🔞      |
| ☆ Favorites                                                              | Hard Disk Drives (3)                                                                                     |              |
| 📰 Desktop<br>👔 Downloads<br>💔 Dropbox                                    | Lacd Disk (C) New Volume (D) New Volume (E)<br>5.1 68 free of 97.5 68 S 120 68 free of 270 68 97.5 68 68 |              |
| 🔛 Recent Places                                                          | Devices with Removable Storage (2)                                                                       |              |
| Call Libraries<br>Courments<br>J Music<br>S Pictures<br>Videos<br>Videos | BOTLOADER (G)                                                                                            |              |
| 🕵 Computer                                                               |                                                                                                    |              |
| 🚢 Local Disk (C:)                                                        |                                                                                                    |              |
| New Volume (D:)                                                          |                                                                                                    |              |
| BOOTLOADER (G:)                                                          |                                                                                                    |              |
| 年 Network                                                                |                                                                                                    |              |

Figure 5: Driver software Installation

Now you just need to drag and drop the DEBUG-APP\_Pemicro\_v108.SDA on this folder so the next time you attach the board, you will be able to program it via KEIL MDK5.

### 5 Step4: Blinky Project

#### 5.1 Create a $\mu$ Vision Project

In this section you can find how to make a simple project in Keil-MDK. In Keil-MDK Select Project> New  $\mu$ Vision project. Find MKL25ZL128xxx4 in the target device and click OK.

| Select Device for Target 'Target 1'                                                                                                    | x      |
|----------------------------------------------------------------------------------------------------|--------|
| CPU<br>Vendor: Freescale Semiconductor<br>Device: MKL25Z128xx4<br>Toolset: ARM<br>Search: Description:                                                                                                    |        |
| Core features - 32bit ARM Cortex-M0+ core (up to 48MHz CPU Clock) - 32bit ARM Cortex-M0+ core (up to 48MHz CPU Clock) - 32bit ARM Cortex-M0+ cortex-M0+ corte | *<br>E |
|                                                                                                    |        |
| OK Cancel He                                                                                                    | elp    |

In the new window, check the startup option under the Device tab and Core option under the CMSIS tab and then select OK.

| oftware Component | Sel.     | Variant  | Version | Description                                          |  |
|-------------------|----------|----------|---------|------------------------------------------------------|--|
| 🔶 CMSIS           |          |          |         | Cortex Microcontroller Software Interface Components |  |
| CORE              | 1        |          | 3.20.0  | CMSIS-CORE for Cortex-M, SC000, and SC300            |  |
| OSP               |          |          | 1.4.1   | CMSIS-DSP Library for Cortex-M, SC000, and SC300     |  |
| 🗉 💠 RTOS (API)    |          |          | 1.0     | CMSIS-RTOS API for Cortex-M, SC000, and SC300        |  |
| 🔶 Device          |          |          |         | Startup, System Setup                                |  |
| Ø Startup         | <b>T</b> |          | 1.0.0   | System Startup for Freescale KLxx Series             |  |
| Drivers           |          |          |         | Unified Device Drivers                               |  |
| 💠 File System     |          | MDK-Pro  | 5.0.4   | File Access on various storage devices               |  |
| Graphics          |          | MDK-Pro  | 5.22.1  | User Interface on graphical LCD displays             |  |
| Network           |          | MDK-Pro  | 5.0.4   | IP Networking using Ethernet or Serial protocols     |  |
| 🔶 USB             |          | MDK-Pro  | 5.0.4   | USB Communication with various device classes        |  |
|                   |          |          |         |                                                      |  |
|                   |          |          |         |                                                      |  |
| lidation Output   |          | Descript | ion     |                                                      |  |
| lidation Output   |          | Descript | ion     |                                                      |  |
| fidation Output   |          | Descript | ion     |                                                      |  |

Now we need to write a C code to control the RGB LED on the board. Create a new file by selecting New under the File tab. Now save the file blinky with .C extension. Make sure that you have added the .c extension at the end of your file name.

|                                                                                                    |                                                                                                    | Project • •                                                                                                    | Search Project                                                                                                    | 5                                                               |
|----------------------------------------------------------------------------------------------------|----------------------------------------------------------------------------------------------------|----------------------------------------------------------------------------------------------------|----------------------------------------------------------------------------------------------------|-----------------------------------------------------------------|
| Organize   New for                                                                                                    | older                                                                                                    |                                                                                                    |                                                                                                    | ≡ - 0                                                           |
| Desktop Downloads Dropbox Cropbox Cro | Name RTE Blinky.build_Jog.htm Blinky.uvguit.HOSSEIN Blinky.uvguit.HOSSEIN Blinky.uvgptx Blinky.uvoptx Blinky.uvoptx Blinky.uvoptx | Date modified<br>12/24/2013 8:40 PM<br>12/24/2013 8:41 PM<br>12/24/2013 8:36 PM<br>12/24/2013 8:40 PM<br>12/24/2013 8:36 PM<br>12/24/2013 8:40 PM<br>12/24/2013 8:40 PM<br>12/24/2013 8:40 PM | Type<br>File folder<br>Firefox HTML Doc<br>HOSSEIN File<br>HOSSEIN File<br>UVOPT File<br>UVOPT File<br>µVision4 Project<br>uVision9 Project | Size<br>1 KB<br>68 KB<br>68 KB<br>5 KB<br>7 KB<br>0 KB<br>17 KB |
| <ul> <li>Videos</li> <li>Homegroup</li> <li>File name:</li> <li>Save as type:</li> </ul>                                                                                                    | inby.c<br>Files (*.*)                                                                                                    |                                                                                                    |                                                                                                    |                                                                 |

This C file will be later compiled so we need to add it to our project:

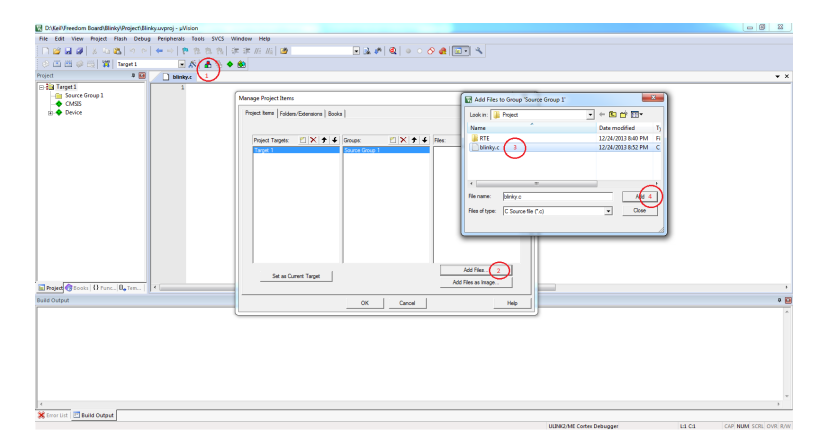

Now you should be able to find your C file under the Source Group 1 tab. Copy and paste the following code into blinky.c. Make sure that you have Delay.h file in your project folder.

```
#include <MKL25Z4.H>
#include "Delay.h"
const uint32_t led_mask = 1UL << 1;</pre>
/*-----
 MAIN function
                                                                        ----*/
 *-----
int main (void) {
 SystemCoreClockUpdate();
                                           /* Get Core Clock Frequency */
 SysTick_Config(SystemCoreClock/1000); /* Generate interrupt each 1 ms */
 SIM->SCGC5 |= (1UL << 12);
                                   /* Enable Clock to Port D */
 PORTD \rightarrow PCR[1] = (1UL \ll 8);
                                                /* Pin PTD1 is GPIO */
 FPTD->PDOR = led_mask;
                                /* switch Blue LED off */
 FPTD->PDDR = led_mask;
                                /* enable PTD1 as Output */
 while(1) {
              FPTD->PCOR = led_mask;
   Delay(500);
              FPTD->PDOR = led_mask;
   Delay(500);
 }
}
```

#### 5.2 Compiling and Programming

In order to compile your code, simply click on "Rebuild all the target files" under the Project Tab. You should be able to compile the code without any errors or warnings.

| 20<br>21<br>E Project                                                                                                    | m        |
|----------------------------------------------------------------------------------------------------|----------|
| Build Output                                                                                                    |          |
| Rebuild target 'Target 1'<br>compiling blinky.c<br>assembling startup_MKL2524.s<br>compiling system_MKL2524.c<br>linking<br>.\Blinky.axf" - 0 Error(s), 0 Warning(s). | ata=1124 |

This C code still cannot be run on the microcontroller. We need to generate the Intel HEX file out of this code:

| D:\Keil\Freedom Board\Blinky\Project\Bl                                                                                                    | inky.uvproj - µVision                                             |                                                                                                    |                  |                               |
|----------------------------------------------------------------------------------------------------|-------------------------------------------------------------------|----------------------------------------------------------------------------------------------------|------------------|-------------------------------|
| File Edit View Project Flash Debu                                                                                                    | g Peripherals Tools SVCS Window H                                 | lelp                                                                                                    |                  |                               |
| 🗋 🗋 😹 🕼 🕹 🛍 🖉 🤊 🤊                                                                                                    | 🖛 🔿   🕐 🎘 🎘 🎘 🎼 🛱 🖉                                               | //# 🖄 💌 🖬 🐨 🍕 💷 🔍                                                                                                    |                  |                               |
| 🗇 🕮 🕮 🧼 📇 🛛 🌠 🛛 Target 1                                                                                                    | 🖌 🔶 🕾 🖡 💸 🔁                                                       |                                                                                                    |                  |                               |
| Project 📮 🖬                                                                                                    | in blinky                                                         |                                                                                                    |                  | <b>▼</b> ×                    |
| Early Traget I     Cover Group 1     Cover Group 1     Cover | <pre>is notuce SML2554 #<br/>2 come uint22 t iet i<br/>3 /*</pre> | ask = 1UL << 1;<br>Coptions for Target Target I'<br>Device   Target Outor Analysis   User   C.C++   Aem   Linker   Debug   Utilities  <br>Select Folder for Objects. Name of Executable: Binky<br>P Create Executable: 'Binky<br>2 Debug Homation<br>3 P Jonate HEX Rie<br>P Drove HEX Rie<br>P Create Library: 'JBinky Jib | Ceate Bath Fie   | ,                             |
| Rebuild target 'Target 1'<br>compling blinky.c<br>assembling startup_MKLS54.s.<br>compling system_MKLS54.s.<br>linking<br>Program Size: Code=1376 RO-da<br>".\Blinky.axf" - 0 Error(s),                                                                                                    | <br>ta=224 RN-data=4 ZI-data=1124<br>O Marning(s).                | 4 ox Garcel Defaults                                                                                                    | Heb              | ^                             |
|                                                                                                    |                                                                   |                                                                                                    |                  |                               |
| Server List                                                                                                    |                                                                   |                                                                                                    |                  | r                             |
|                                                                                                    |                                                                   |                                                                                                    | PEMicro Debugger | L:10 C:1 CAP NUM SCRL OVR R/W |

We need to set the OpenSDA as the programming and debugging tool. In the same window under the Debug tab select PEMicro Debugger and then select OK.

| 😨 Options for Target 'Target 1'                         | ×                                             |
|---------------------------------------------------------|-----------------------------------------------|
| Device   Target   Output   Listing   User   C/C++   Asm | Linker Debug Utilities                        |
| C Use Simulator Settings                                | PEMicro Debugger     Settings                 |
|                                                         | Stellaris ICDI                                |
| Initialization File:                                    | Initializatic ULINK / J-TRACE Cortex Debugger |
| Edit                                                    | NULink Debugger ≡ Edit                        |
| Restore Debug Session Settings                          | Restore CMSIS-DAP Debugger                    |
| Watch Windows & Performance Analyzer                    | Watch Vilhoows                                |
|                                                         | Memory Display                                |
| CPU DLL: Parameter:                                     | Driver DLL: Parameter:                        |
| SARMCM3.DLL                                             | SARMCM3.DLL                                   |
| Distan Di Lu Brannatan                                  | Dista Di L. Domenton                          |
| DARMCM1.DLL PCM0+                                       | TARMCM1.DLL pCM0+                             |
|                                                         |                                               |
| 3 ОК Сап                                                | cel Defaults Help                             |

Now we just need to program the board with the generated hex file. Under the Flash tab, select Download option. You need to specify the target device that you are going to program. Select KL25Z128M4 from the "Choose Device" window and then click OK.

| Choose Device |     |
|---------------|-----|
| KL 05Z32M4    |     |
| KL02Z8M4      | - 1 |
| KL02Z16M4     |     |
| KL02Z32M4     |     |
| KL14Z32M4     |     |
| KL14Z64M4     |     |
| KL15Z32M4     |     |
| KL15Z64M4     |     |
| KL15Z128M4    |     |
| KL16Z32M4     |     |
| KL16264M4     |     |
| KL162128M4    |     |
| KL162256M4    |     |
| KL24Z32M4     |     |
| KL24204M4     |     |
| KL25252M4     | =   |
| KI 257128M4   |     |
| KL26Z32M4     |     |
| KL26Z64M4     |     |
| KL26Z128M4    |     |
| KL26Z256M4    |     |
| KL34Z64M4     |     |
| KL36Z64M4     |     |
| KL36Z128M4    |     |
| KL362256M4    |     |
| KL46Z128M4    |     |
| KL46ZZ36M4    |     |
| KM147C4M5     |     |
| KM147128M5    |     |
| KM32764M5     |     |
| KM33Z64M5     |     |
| 1             | *   |
|               |     |
| V UN 👗 Lancel |     |

On the opened window (PEMICRO Connection Manager) make sure that you have selected "OpenSDA Embedded Tower Debug USB-Port" from the Interface box. Also make sure that you have selected "Use SWD reduced pin protocol for communications" and then hit the Connect button in order to program the board. Press reset button on the board to let the program execute.

| elected to displa<br>and click OK.<br>port and Interface Type | ay this dialog on s                                                                                                    | tartup. Specify                                                                                                    | communications                                                                                                    |
|---------------------------------------------------------------|----------------------------------------------------------------------------------------------------|----------------------------------------------------------------------------------------------------|----------------------------------------------------------------------------------------------------|
| port and Interface Type                                       |                                                                                                    |                                                                                                    |                                                                                                    |
| ISB Multilisk USB Mult                                        |                                                                                                    |                                                                                                    |                                                                                                    |
| ISB Multilisk, USB Mul                                        |                                                                                                    |                                                                                                    | Add LPT Port                                                                                                    |
| 556 Malainik, 056 Mal                                         | tilink FX, or Embedded OS                                                                                                    | Jtag                                                                                                    | Refresh List                                                                                                    |
| ARM Cable, Connected<br>ISB Multilink, LISB Mult              | via Parallel Port or BDM L<br>tilink FX, or Embedded OS                                                                                                    | ightning<br>Itag                                                                                                    | (Heln2)                                                                                                    |
| Cyclone - Serial Port                                         |                                                                                                    | and g                                                                                                    | TIOPT                                                                                                    |
| Cyclone - Ethernet Port<br>Cyclone - USB Port                 |                                                                                                    |                                                                                                    |                                                                                                    |
| FraceLink - USB Port                                          | d.                                                                                                    |                                                                                                    |                                                                                                    |
| DpenSDA Embedded T                                            | ower Debug - USB Port                                                                                                    |                                                                                                    | 1                                                                                                    |
|                                                               |                                                                                                    |                                                                                                    | -                                                                                                    |
| unication Speed                                               |                                                                                                    |                                                                                                    |                                                                                                    |
| Port wait states : IO DE                                      | LAY ONT =                                                                                                    | 0                                                                                                    |                                                                                                    |
| -                                                             |                                                                                                    |                                                                                                    |                                                                                                    |
| peed =   (0) : Multilink                                      | k = 1.00Mhz , Multilink FX                                                                                                    | (= 25.00Mhz , OSJT                                                                                                    | 'AG = 0.25Mhz 💌                                                                                                    |
| D reduced pin protocol                                        | for communications                                                                                                    | 2                                                                                                    |                                                                                                    |
| d Pue Fraguanau (Far pr                                       | rogramming)                                                                                                    | 2                                                                                                    |                                                                                                    |
| tect                                                          | rogrammingj                                                                                                    |                                                                                                    |                                                                                                    |
| ernal Bus frequency (FF                                       | REQ) in Hz =                                                                                                    | 0 (Decimal)                                                                                                    |                                                                                                    |
| ns                                                            |                                                                                                    |                                                                                                    |                                                                                                    |
| ter Reset and before co                                       | mmunicating to target for                                                                                                    | 0 m                                                                                                    | iilliseconds (decimal).                                                                                                    |
|                                                               |                                                                                                    |                                                                                                    |                                                                                                    |
| ol for Cyclone / TraceLi                                      | ink / Multilink Universal F×                                                                                                    | <                                                                                                    |                                                                                                    |
| power to target                                               | Regulator Output Volt                                                                                                    | age Power Dow                                                                                                    | n Delay 250 mS                                                                                                    |
| ff target upon software (                                     | exit 3V 🖵                                                                                                    | Power U                                                                                                    | p Delay 1000 mS                                                                                                    |
| nact (Basat)                                                  | 3<br>Hotevr                                                                                                    |                                                                                                    | Abort                                                                                                    |
| meccinasey                                                    | <u>II</u> U(Syl                                                                                                    |                                                                                                    |                                                                                                    |
|                                                               | yclone - Serial Port<br>yclone - Serial Port<br>yclone - USB Port<br>(aceLink - USB Port<br>(aceLink | yclone - Serial Port<br>yclone - USB Port<br>TraceLink - USB Port<br>TraceLink - Litternet Fort<br>TraceLink - Litternet Fort<br>IpensDA Embedded Tower Debug - USB Port<br>anication Speed<br>Port wait states : IO_DELAY_ONT =<br>ipeed = [(0) : Multilink = 1.00Mhz , Multilink PA<br>BDM SPEED = 0<br>D reduced pin protocol for communications<br>all Bus Frequency (FOR EQ) in Hz =<br>main Bus frequency (FREQ) in Hz =<br>18<br>19<br>19<br>10 Cyclone / TraceLink / Multilink Universal PP<br>power to target<br>Frequency (Reset)<br>10 Cyclone / TraceLink / Multilink Universal PP<br>power to target<br>TraceLink / Multilink Universal PP<br>power to target<br>TraceLink / Multilink Universal PP<br>power to target<br>TraceLink / Multilink Universal PP<br>power to target<br>TraceLink / Multilink Universal PP<br>power to target<br>TraceLink / Multilink Universal PP<br>power to target<br>TraceLink / Multilink Universal PP<br>power to target<br>TraceLink / Multilink Universal PP<br>power to target<br>TraceLink / Multilink Universal PP<br>Power to target<br>TraceLink / Multilink Universal PP<br>Power to target<br>TraceLink / Multilink Universal PP<br>Power to target<br>TraceLink / Multilink Universal PP<br>Power to target<br>TraceLink / Multilink Universal PP<br>TraceLink / Multilink Universal PP<br>TraceLink / Multilink Universal PP<br>TraceLink / Multilink Universal PP<br>TraceLink / Multilink Universal PP<br>TraceLink / Multilink Universal PP<br>TraceLink / Multilink Universal PP<br>TraceLink / Multilink Universal PP<br>TraceLink / Multilink Universal PP<br>TraceLink / Multilink Universal PP<br>TraceLink / Multilink Universal PP<br>TraceLink / Multilink Universal PP<br>TraceLink / Multilink / Multilink Universal PP<br>TraceLink / Multilink / Multilink / Multilink Universal PP<br>TraceLink / Multilink / Multili | Jyckone - Serial Port         Jyckone - USB Port         Jyckone - USB Port         TraceLink - USB Port         TraceLink - USB Port         TraceLink - USB Port         TraceLink - USB Port         TraceLink - USB Port         TraceLink - USB Port         Inclusion Speed         Port wait states : IO_DELAY_CNT =         0         Speed = [0] : Multilink = 1.00Mhz , Multilink FX = 25.00Mhz , OSJI         D reduced pin protocol for communications         1 bus Frequency (FOF programming)         tect         emal Bus frequency (FREQ) in Hz =         0         for Cyclone / TraceLink / Multilink Universal FX-         power to target         Regulator Output Voltage         Power Dow         ft Arget upon software exit         3/ *         Power U         3/ *         Power U         3/ *         Power U         3/ *         Power U |

#### 5.3 Debugging

To debug your code while it is executing on the board press Ctrl+F5 or selet start/stop under the Debug tab.

| D:\Keif\Freedom    | n Board\Jed2\Jed2.uvpr   | xojx - µVision                                                                                                    |     |
|--------------------|--------------------------|----------------------------------------------------------------------------------------------------|-----|
| File Edit View     | Project Flash Del        | ebug Peripherals Tools SVCS Window Help                                                                           |     |
| 🗋 🐸 🖬 🥔            | 8 in 🔁 🤊                 | ◇ ← ◇ 隆 熟 熟 律 準 准 振 🦉 📃 🔍 🖉 💽 ◆ ◇ 🔗 🍓 💷 🔦                                                                         |     |
| 88 🗉 📀             | 0 0 0 0                  |                                                                                                    |     |
| Registers          | # 🖲                      | Dissistembly                                                                                                    | a 💽 |
| Register           | Value                    | 7: SystemCoreClockUpdate(); /* Get Core Clock Frequency */                                                        | ^   |
| Core               |                          | 8: SvFick Confide SystemCoreLineRuppate (xC00000405): /* Generate interrupt each 1000 ms */                       |     |
|                    | 0x20000068               | 0x0000016C 210A MOVS r1,#0x0A                                                                                     |     |
| R2                 | 0x20000068               | <pre>4 00000016E 4830 LDR r0.16c.#1921 ; M0x00000230 </pre>                                                       | E.  |
|                    | 0x00000640               | Pi led2.c Pi startup MKL2524.s Pi system MKL2524.c                                                                | • × |
| R5                 | 0x20000004               | 1 #include <mkl2524.h></mkl2524.h>                                                                                |     |
| - R7               | 0x00000000               | <pre>2 const uint32_t led_mask = 1UL &lt;&lt; 1;</pre>                                                            |     |
| RS                 | 0xFFFFFEB                | 4 MAIN function                                                                                                   |     |
| - R10              | 0x00000640               | 5 **/                                                                                                    |     |
| R11                | 0x00000640               | <pre>&gt; 7 SystemCoreClockUpdate(); /* Get Core Clock Frequency */</pre>                                         |     |
| R12<br>R13 (SP)    | 0x20000468               | 8 SysTick Config(SystemCoreClock/10); / / Generate interrupt each 1000 ms */                                      |     |
| R14 (LR)           | 0x00000157               | 9 SIM->SUGUS [= [10L << 12]; /* Inable Clock to Part D */<br>10 PORTD->PCR[] = [10L << 8]; /* Pin FTD1 is GPIO */ |     |
| RT5 (PC)<br>€−xPSR | 0x00000168<br>0x01000000 | 11 FFID->FDOR = led_mask; /* switch Blue LED off */                                                               |     |
| Banked             |                          | 12 FPID-PFDUK = led_mask; /* enable FID1 as Output */                                                             |     |
| B System           |                          | 14 while(1) (                                                                                                    |     |
| Mode               | Thread                   | 15 FYID-SPCOR = led_mask;<br>16 )                                                                                 |     |
| Stack              | Privileged<br>MSP        | 17)                                                                                                    |     |
|                    |                          | 18                                                                                                    |     |
|                    |                          |                                                                                                    |     |
|                    |                          |                                                                                                    |     |
|                    |                          |                                                                                                    |     |
|                    |                          |                                                                                                    |     |
|                    |                          |                                                                                                    |     |
| Project Rec        | aisters                  |                                                                                                    | b.  |
| Command            |                          | Call Stack + Locals                                                                                               | a 🖬 |
|                    |                          | Name Location/Value Type                                                                                          |     |
| Breakpoint En      | acountered.              | □ main 0x0000168 int f()                                                                                          |     |
| (                  |                          | ×                                                                                                    |     |
| >                  |                          |                                                                                                    |     |
| ASSIGN BreakD      | Disable BreakEna         | able BreakKill BreakList BreakAccess COVERAGE DEFINE DIR 🛛 🕼 Call Stack + Locats 🔚 Memory 1                       |     |
|                    |                          |                                                                                                    |     |

Use F11 and F5 to execute the program step by step. This program will blink LED

#### 6 mbed development platform:

mbed development platform is an online development kit which supports many ARM based platforms from different vendors. Fortunately, FRDM is one of the well supported platform by mbed. Before going to the next section, make sure that you have created an account on the mbed website .

#### 6.1 Getting started:

To get started, you need to re-program the BOOTLOADER of the microcontroller in order to be able to program the board using the .bin files. You can download this BOOTLOADER from here. Using this new BOOTLOADER, re-boot the board according to the section four of this document. You can find more information on how to re-boot the board in here. If you re-boot the board properly, you should be able to see the "MBED" Folder on your computer after you re-plugged the board.

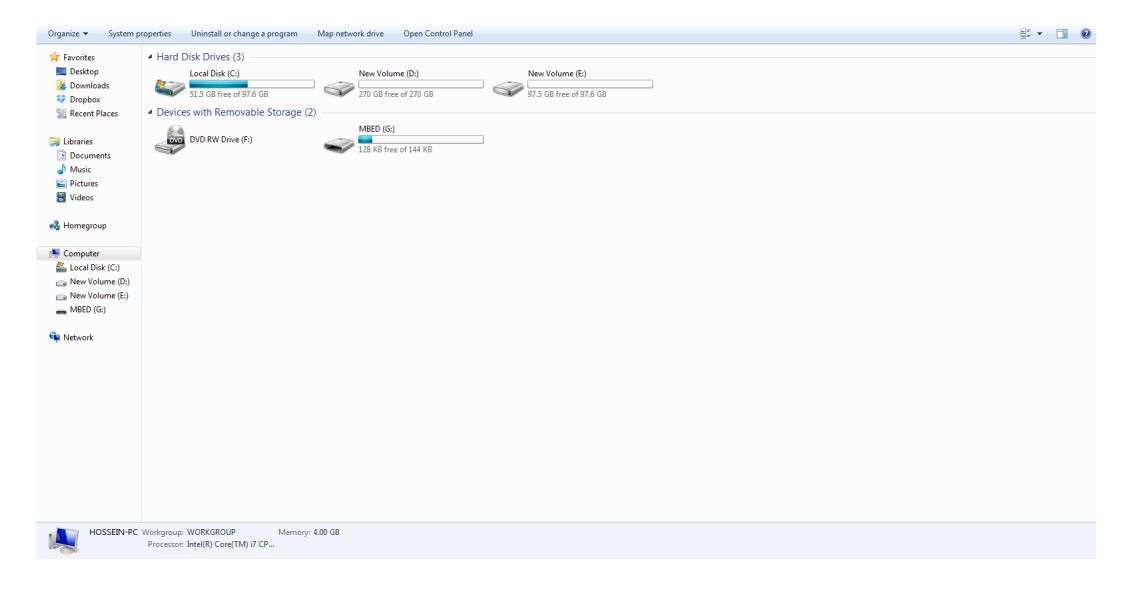

#### 6.2 Make an mbed project:

Once you log into your mbed account, click on the Compiler button in order to use the mbed Compiler:

| A Handbook Cookbook                                                     | Platforms Components Code                        | e Questions Forum     | Dashboard Compiler  |  |  |  |
|-------------------------------------------------------------------------|--------------------------------------------------|-----------------------|---------------------|--|--|--|
| mbed                                                                    | Search mbed.org                                  | Go                    | Hi, 💩               |  |  |  |
| Explore                                                                 | Getting Started                                  | Prototype             | Production          |  |  |  |
| Development Platform                                                    | for Devices                                      |                       |                     |  |  |  |
| The mbed development platform is<br>products based on ARM microcon      | s the fastest way to create trollers.            | C027-C20/U20/G35      |                     |  |  |  |
| The project is being developed by<br>contributions of the global mbed D | ARM, its Partners and the<br>eveloper Community. |                       | things starter kit  |  |  |  |
| Find out why you should base you powered product on the mbed plat       | r next ARM microcontroller<br>tform »            | C027 mbed enabled Int | ernet of the second |  |  |  |

In the new window, right click on "My Programs" and select "New Program". In the "Create New Program" window, make sure that you have selected the "Blinky LED Hello World" option from the template menu. Provide a name on the Program Name box and click on OK:

| mbed Compiler - Workspace Management                                                      |                                                                                                    |  |  |  |  |  |  |  |
|-------------------------------------------------------------------------------------------|----------------------------------------------------------------------------------------------------|--|--|--|--|--|--|--|
| 🎦 New 👻 Disport   🗟 Save Al   🖽 Comple 🗸   @ Comml × 〇 Revisions   🗢 〜   為  後  🌾   Ш Help |                                                                                                    |  |  |  |  |  |  |  |
| Program Workspace                                                                         | Workspace Management                                                                                                    |  |  |  |  |  |  |  |
| My Programs                                                                               | Manage your Program Workspace           Workspace         Choose which programs are open in your Program Workspace.                                                                                                    |  |  |  |  |  |  |  |
| Listing all programs in your Program Workspace                                            |                                                                                                    |  |  |  |  |  |  |  |
|                                                                                           | Name Tago Modified Description                                                                                                    |  |  |  |  |  |  |  |
|                                                                                           | Your Program Workspace is empty. You can import a program or greate a new one.                                                                                                    |  |  |  |  |  |  |  |
|                                                                                           | Create new program       M         Create new program for Freescale K1252 in your workspace. You can always change the platform of this program are not emplate       M         Image: Please specify program name and template       Image: Please specify program name and template       Image: Please specify program name and template         Image: Program Name: Test       Image: Please specify program name and template       Image: Please specify program name and template         Image: Program Name: Test       Image: Please specify program to be created in your workspace.       Image: Please specify program name and template         Image: Test       Image: Test       Image: Test       Image: Test         Image: Test       Image: Test       Image: Test       Image: Test         Image: Test       Image: Test       Image: Test       Image: Test         Image: Test       Image: Test       Image: Test       Image: Test         Image: Test       Image: Test       Image: Test       Image: Test         Image: Test       Image: Test       Image: Test       Image: Test         Image: Test       Image: Test       Image: Test       Image: Test         Image: Test       Image: Test       Image: Test       Image: Test         Image: Test       Image: Test       Image: Test       Image: Test         Image: Test       Imag |  |  |  |  |  |  |  |

Since you have selected a "Blinky LED Hello World" template for your project, the main code is already generated by the program and you don't need to add anything to the project. On the left hand side of the compiler, double click on the main.cpp file and review the generated code. To generate a .bin file from this project, you need to compile the code. Click on the "Compile" button:

| mbed Compiler - /Test/main.cpp                |                                                                                                    |              |               |           |             |             |
|-----------------------------------------------|----------------------------------------------------------------------------------------------------|--------------|---------------|-----------|-------------|-------------|
| 🎦 New 👻 🎦 Import 🛛 🗟 Save 📮                   | Save Al 🖉 Comple 🔽 🕭 Commit 👻 🕜 Revisions 🛛 🗠 🕼 🍓 🐁 🔛 Help                                                                                                    |              |               |           | Freesci     | ile KL25Z 🦔 |
| Program Workspace                             | main.cpp x Compile and Download - Ctrl-D                                                                                                    |              |               |           | [           | Expand      |
| E ⊘ in yn frogans<br>C II methogo<br>R ⊘ nbed | <pre>1 function "model.h" 2 Digitalion myled(IDD1); 3 Digitalion myled(IDD1); 4 myled ";; 4 myled ";; 5 mild(0,7); 1 myled ";; 5 mild(0,7); 1 myled ";; 5 mild(0,7); 1 myled ";; 6 mild(0,7); 1 myled ";; 7 myled ";; 7 myled ";; 7 myled ";; 7 myled ";; 7 myled ";; 7 myled ";; 7 myled ";; 7 myled ";; 7 myled ";; 7 myled ";; 7 myled ";; 7 myled ";; 7 myled ";; 7 myled ";; 7 myled ";; 7 myled ";; 7 myled "; 7 myled "; 7</pre> |              |               |           |             | × ×         |
|                                               | Compile output for program: Test                                                                                                    |              |               | Errors: 0 | Warnings: 0 | Infos: 1    |
|                                               | Description                                                                                                    | Error Number | Resource      | In Folder | Locat       | an          |
|                                               | ♥ AAASSE                                                                                                    |              | LOUIS LACIONS |           |             |             |
| Ready.                                        |                                                                                                    |              |               |           | INS         |             |

The software will compile your code and if the compilation was successful, it will provide you a link to download the .bin file. Save the .bin file on the "MBED" folder on your computer and press the reset button on the board to allow the execution of your program on the microcontroller.

# 7 You can find more information on creating an mbed program in here.

# 8 Useful Links:

- Creating a  $\mu$ vision Projects
- MDK-ARM5
- FRDM-KL25Z Product Page
- MDK5 Software Packs
- FRDM-KL25Z User's Manual